## **RTS USER MANUAL**

Login into

https://gramawardsachivalayam.ap.gov.in/GSWSRTS/UI/Login by using GSWS Credentials.

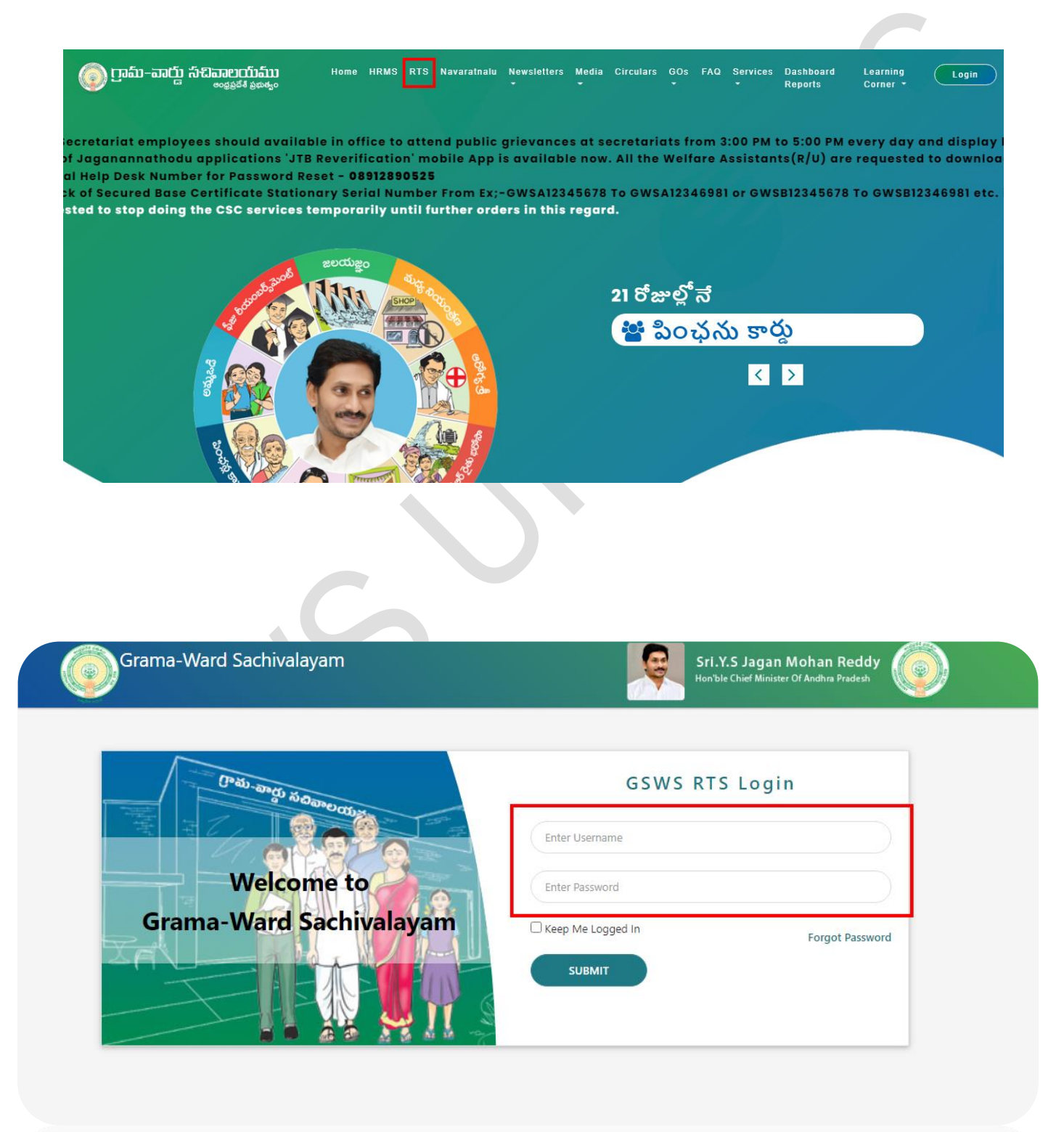

Click on New Request to raise Grievance and You can check the previous registered requests by using View Request.

| Grama-Ward Sachivalayam |            |          |               | Sri.Y.S Jagan Mohan Reddy |               |          |             |           |            |   |
|-------------------------|------------|----------|---------------|---------------------------|---------------|----------|-------------|-----------|------------|---|
| RTS                     | - Ward W   | elfare & | Development S | ecretary                  | View Request  | New Requ | uest Welcom | e: /      | LOGOUT     |   |
| View Requests           |            |          | Request Deta  | ails                      |               |          |             |           |            |   |
| District                | Department |          | Request ID    | Secretarait               | Request Title | Status   | Raised Date | Raised By | Pending At |   |
| -ALL- 🗸                 | -ALL-      | ~        |               |                           |               | No Data  | foundIII    |           |            |   |
| Type of Service         | Category   |          |               |                           |               | NO Data  | Tounum      |           |            |   |
| -ALL- 🗸                 | -ALL-      | ~        |               |                           |               |          |             |           |            |   |
| From Date               | To Date    |          |               |                           |               |          |             |           |            |   |
| 06/17/2                 | 07/02/2    |          |               |                           |               |          |             |           |            |   |
| Status                  |            |          |               |                           |               |          |             |           |            |   |
| -ALL-                   |            | ~        |               |                           |               |          |             |           |            |   |
|                         |            |          |               |                           |               |          |             |           |            |   |
| G                       | o          |          |               |                           |               |          |             |           |            |   |
|                         |            |          |               |                           |               |          |             |           |            |   |
|                         |            |          |               |                           |               |          |             |           |            | _ |

By Clicking on New Request then you will get the following page and fill the details,

\*\*

- 1. Department
- 2. Type of Service
- 3. Category
- 4. Secretariat Code (By searching will get secretariat name by default)
- 5. Request Title
- 6. Request Description
- 7. Contact to Person
- 8. Contact Person Mobile number

## Select the **Department** that based on the issue contains

| RTS- Ward Welfare & Development Secretary | View    | / Request     | New Request    | Welcome: 2 | LOGOU | Г |
|-------------------------------------------|---------|---------------|----------------|------------|-------|---|
| 1                                         | New Rec | quest         |                |            |       |   |
| Project                                   |         | Request Type  | 2              |            |       |   |
| GSWS                                      |         | Issue         |                |            |       |   |
| Department                                |         | Type of Servi | ice            |            |       |   |
| -Select-                                  | ~       | -Select-      |                |            |       | ~ |
| Category                                  |         | Raised Date   |                |            |       |   |
| -Select-                                  | ~       | 02-07-202     | 21             |            |       |   |
| Enter Secretarait code                    |         | Secretarait N | lame           |            |       |   |
| Search with Secretariat Code              |         |               |                |            |       |   |
| SEARCH                                    |         |               |                |            |       |   |
| Request Title                             |         |               |                |            |       |   |
|                                           |         |               |                |            |       |   |
| Request Description                       |         |               |                |            |       |   |
|                                           |         |               |                |            |       |   |
| User ID                                   |         | Person to Co  | intact         |            |       |   |
| 21013027-WWDS                             |         |               |                |            |       |   |
| Contact Number                            |         | Status        |                |            |       |   |
|                                           |         | -Select-      |                |            |       | ~ |
|                                           |         |               |                |            |       |   |
| Send to                                   |         | Attach File   | -              |            |       |   |
| -Select-                                  | ~       | Choose File   | No file chosen |            |       |   |
|                                           |         |               |                |            |       |   |

| Report 100             |                                          |  |
|------------------------|------------------------------------------|--|
|                        |                                          |  |
| Report Decription      |                                          |  |
|                        |                                          |  |
| ter it                 | Records Contract                         |  |
|                        |                                          |  |
|                        |                                          |  |
| Contact Number         | Status                                   |  |
|                        | -Select-                                 |  |
| -                      |                                          |  |
| Send to                | Attach Hie<br>Choose File No file chosen |  |
| -Select-               |                                          |  |
| District Coordinator   |                                          |  |
|                        | RAISE REQUEST                            |  |
|                        |                                          |  |
| Enter procession court |                                          |  |
| 21013028               |                                          |  |
|                        |                                          |  |

Select the Required Department from Drop down list.

Select the Type of issue that comes under the selected department.

|                                           |          |                                                                                                    | $\sim$ |
|-------------------------------------------|----------|----------------------------------------------------------------------------------------------------|--------|
| RTS- Ward Welfare & Development Secretary | View R   | -Select<br>Data Related<br>Finance<br>HRMS                                                                                                    |        |
| Project<br>GSWS<br>Department             | New Requ | Hardware<br>JagannaThodu Status Check<br>Login Issues<br>Mobile App<br>New Six Step Validation Correction Application<br>New Six Step Validation Correction Application<br>Others<br>Reports<br>Six Step Validation Correction Application<br>Six Step Validation Dashboard<br>Update Volunteer Details |        |
| GSWS Department                           | ~        | -Select-                                                                                                    |        |
| Category                                  | R        | aised Date                                                                                                    |        |
| -Select-                                  | ~        | 02-07-2021                                                                                                    |        |
| Enter Secretaralt code                    | 5        | ecretarait Name                                                                                                    |        |
| 21013826                                  |          | PRAKAS-HAGAR-02                                                                                                    |        |

Select Send To (By default shows District Coordinator) and you can Attach a file (Pdf/Image/Video).

✤ Click on Raise Request then request submitted successfully with a ticket id.

| Reserve Ward Sachivalay                                                                                                    | Request<br>gramawardsachivalayam.ap.gov.in says<br>Issue with ID RT410207212 raised successfully. | NATIONAL BERGE BORNE                                                                                                    |  |
|----------------------------------------------------------------------------------------------------|---------------------------------------------------------------------------------------------------|----------------------------------------------------------------------------------------------------|--|
| ETTE ward weitere & Development                                                                                                    | Secretary View Request New Request                                                                | Conception of the local division of the local division of the loca |  |
|                                                                                                    | New Request                                                                                       |                                                                                                    |  |
| Project.                                                                                                    | Request Spr.                                                                                      |                                                                                                    |  |
|                                                                                                    | 10.0                                                                                              |                                                                                                    |  |
| Department                                                                                                    | Spe of Service                                                                                    |                                                                                                    |  |
|                                                                                                    | *                                                                                                 |                                                                                                    |  |
| Linguy                                                                                                    | Raised Date                                                                                       |                                                                                                    |  |
|                                                                                                    | * (10.07.000)                                                                                     |                                                                                                    |  |
| free boostand units                                                                                                    | Secretarial heree                                                                                 |                                                                                                    |  |
| ( and the second second s |                                                                                                   |                                                                                                    |  |
| 2.822                                                                                                    |                                                                                                   |                                                                                                    |  |

\*\*\*\*\*\*Thank You \*\*\*\*\*\*